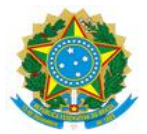

#### MINISTÉRIO DA EDUCAÇÃO UNIVERSIDADE FEDERAL DO DELTA DO PARNAÍBA CAMPUS MINISTRO REIS VELLOSO

#### RESOLUÇÃO CONSUNI N° 133 DE 14 DE FEVEREIRO DE 2025

Aprova o Procedimento Operacional Padrão (POP) – PRAD 08.020/A – Elaboração do Relatório Contábil Trimestral (Notas Explicativas), da Universidade Federal do Delta do Parnaíba (UFDPar).

O REITOR DA UNIVERSIDADE FEDERAL DO DELTA DO PARNAÍBA e PRESIDENTE DO CONSELHO UNIVERSITÁRIO (CONSUNI), no uso de suas atribuições legais, tendo em vista decisão do mesmo Conselho em reunião do dia 12 de fevereiro de 2025, e considerando:

- o Processo N° 23855.008112/2024-04

**RESOLVE:** 

Art. 1° Aprovar, na forma do parecer do relator, o Procedimento Operacional Padrão (POP) – PRAD 08.020/A – Elaboração do Relatório Contábil Trimestral (Notas Explicativas), da Universidade Federal do Delta do Parnaíba, conforme processo acima mencionado.

Art. 2° Esta Resolução entra em vigor na data de sua publicação.

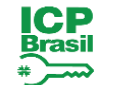

Documento assinado digitalmente JOAO PAULO SALES MACEDO Data: 14/02/2025 15:06:14-0300 Verifique em https://validar.iti.gov.br

João Paulo Sales Macedo

Reitor

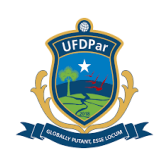

# PROCEDIMENTO OPERACIONAL PADRÃO (POP)

# TÍTULO: ELABORAÇÃO DO RELATÓRIO CONTÁBIL TRIMESTRAL

| POP Nº                      | VERSÃO        | SUBSTITUI               | UNIDADE          | SUBUNIDADE                     | PÁGINA   |  |  |
|-----------------------------|---------------|-------------------------|------------------|--------------------------------|----------|--|--|
|                             |               | POP Nº                  |                  |                                |          |  |  |
| PRAD 08.020                 | Α             | Não Aplicável<br>(N.A.) | PRAD             | Coordenadoria de contabilidade | 1 de 9   |  |  |
| ELABORADO POF               | R: Juliel Mar | cos de Carvalho         | APROVADO         | POR: José Jon                  | as Alves |  |  |
| Data: 11/09/2024            |               |                         | Correia          |                                |          |  |  |
|                             |               |                         | Data: 25/09/2024 |                                |          |  |  |
| TREINAMENTO: VIGENTE A PART |               |                         | DE:              | VALIDADE:                      |          |  |  |
|                             |               |                         |                  |                                |          |  |  |

# A – <u>OBJETIVO</u>

Estabelecer diretrizes para a elaboração do Relatório Contábil Trimestral (Notas Explicativas), da Universidade Federal do Delta do Parnaíba (UFDPar).

## B – <u>ALCANCE</u>

Coordenadoria de Contabilidade (CC) da UFDPar.

## C – <u>RESPONSABILIDADES</u>

## C.1. Coordenadoria de Contabilidade

a) Elaboração e inclusão, trimestralmente, no Sistema Integrado de Administração Financeira (SIAFI) Web, de um único arquivo com todas as notas explicativas (NE) associadas ou não a itens de demonstrações contábeis.

## D – <u>DEFINIÇÕES E SIGLAS</u>

## D.1. DEFINIÇÕES

a) Notas Explicativas: Informações adicionais nas demonstrações financeiras sobre os principais eventos contábeis ocorridos.

b) Download: Obtenção de arquivos de um servidor externo para um computador local

## D.2. SIGLAS

- a) CC: Coordenadoria de Contabilidade;
- b) POP: Procedimento Operacional Padrão
- c) PRAD: Pró-Reitoria de Administração;
- d) SIAFI: Sistema Integrado de Administração Financeira.
- e) NE: Notas Explicativas;
- f) UFDPar: Universidade Federal do Delta do Parnaíba.

# E – MATERIAIS E EQUIPAMENTOS

## E.1. MATERIAIS

a) Não Aplicável (N.A).

| PROCEDIMENTO OPER              |       | UFDPar    | Pág.: 2 de 9 |                   |
|--------------------------------|-------|-----------|--------------|-------------------|
| TÍTULO: ELABORAÇ<br>TRIMESTRAL | ÃO DO | RELATÓRIO | CONTÁBIL     | Nº: PRAD 08.020/A |

## E.2. EQUIPAMENTOS

a) Microcomputador

# F - PROCEDIMENTOS

#### 1. Procedimentos iniciais

1.1. Para iniciar, o usuário deve entrar no SIAFI. Em seguida escolher a opção "Entrar com gov.br".

## Figura 1 - Tela de login do Siafi Web

| Sistema Integrado de<br>Administração Financeira<br>do Governo Federal | Ceso necessir<br>Caso necessir<br>no cadeado ao lado. | O gov.br é um serviço online de identificação e<br>autentificação digital do cidadão em um único meio,<br>para acesso aos diversos serviços públicos digitais.<br>Em caso de dúvida de como criar ou habilitar sua conta<br>Gov.br, cir que <u>agui</u><br>Entrar com gov.br |
|------------------------------------------------------------------------|-------------------------------------------------------|----------------------------------------------------------------------------------------------------|

Fonte: https://siafi.tesouro.gov.br/senha/public/pages/security/login.jsf.

1.2. Em seguida clique em concordar para seguir com a operação.

## Figura 2 - Tela inicial do Siafi Web

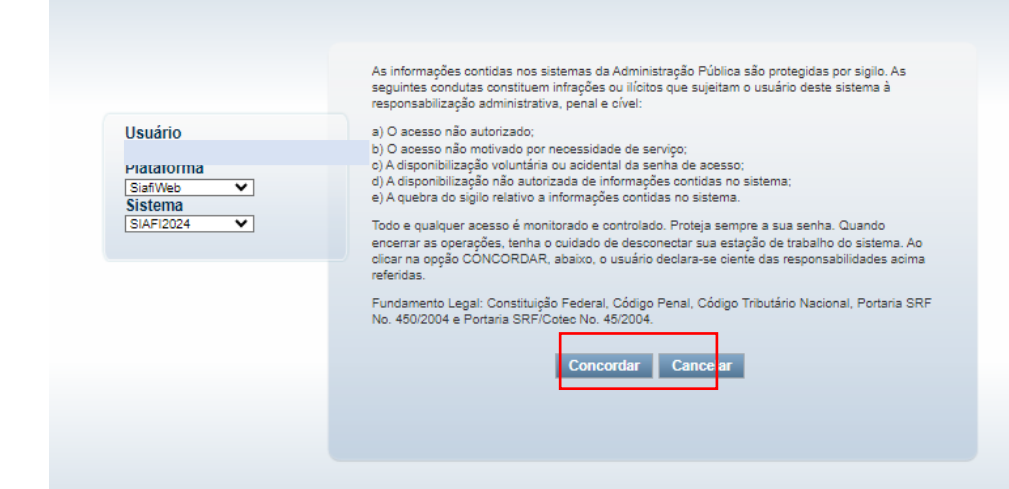

Fonte: https://siafi.tesouro.gov.br/senha/public/pages/security/login.jsf.

## 2. Realizar download dos relatórios

2.1. Na página inicial acesse, no "Menu Geral", "Demonstrativos" a transação "Consultar Demonstrações Contábeis" (CONDEMCON), conforme as Figuras 3 e 4:

| PROCEDIN            | IENTO OPERACIO   | NAL P | UFDPar    | Pág.: 3 de 9 |                   |
|---------------------|------------------|-------|-----------|--------------|-------------------|
| TÍTULO:<br>TRIMESTR | ELABORAÇÃO<br>AL | DO    | RELATÓRIO | CONTÁBIL     | Nº: PRAD 08.020/A |

Figura 3 – Acesso à transação "Consultar Demonstrações Contábeis" (CONDEMCON) por meio do menu geral do SIAFI Web

| P | ersona | lizar                    | Expandir Tudo |     | Menu |
|---|--------|--------------------------|---------------|-----|------|
|   | F      | AINEL                    |               | 1   | Meu  |
| C | i A    | DMINISTRACAO DO SISTEMA  | A             |     | 슙    |
| D |        | OMUNICACAO DE USUARIO    | S SIAFI       |     | 1    |
| C | 1 0    | ONTAS A PAGAR E A RECEBI | ER            |     | 9 mu |
| C | 1 0    | ADOS DE APOIO            |               |     | Ě.   |
| • | 1 [    | EMONSTRATIVOS            |               |     |      |
|   |        | AUDITORES                |               | L   | 8    |
|   | >      | CONSULTAR DEMONSTRACOES  | CONTABEIS     |     | T    |
| _ |        | CONFORMIDADE CONTABI     |               |     | •    |
|   |        | ITENS E REGRAS DOS DEM   | MONSTRATIVOS  | Ш   | ¢    |
|   |        | INCONSISTENCIAS          |               |     |      |
|   |        | ITENS DE INFORMAÇÃO      |               |     | 5    |
|   |        | NOTAS EXPLICATIVAS       |               | - I |      |
|   |        | REGRAS DE CONSOLIDAC     | AO            |     | 2    |
| D | 1 11   | NTEGRACAO SISTEMAS EXTI  | ERNOS         |     |      |
|   | 1 0    | RCAMENTARIO              |               | *   | 3    |

Fonte: https://siafi.tesouro.gov.br/senha/public/pages/security/login.jsf.

| PROCEDIN            | IENTO OPERACIO   | NAL P | UFDPar    | Pág.: 4 de 9 |                   |
|---------------------|------------------|-------|-----------|--------------|-------------------|
| TÍTULO:<br>TRIMESTR | ELABORAÇÃO<br>AL | DO    | RELATÓRIO | CONTÁBIL     | Nº: PRAD 08.020/A |

**Figura 4 –** Transação "Consultar Demonstrações Contábeis" (CONDEMCON) por meio do menu geral do SIAFI Web

| Periodicidade                                          |                                                                                                   |
|--------------------------------------------------------|---------------------------------------------------------------------------------------------------|
| imestral 🗸 1º TRIMESTRE 🗸                              |                                                                                                   |
| Grupo                                                  |                                                                                                   |
| BGU Outros                                             |                                                                                                   |
| Demonstrativo                                          |                                                                                                   |
| Demonstração das Mutações do Patrimônio Líquido - DMPL | 1 - Balanço Financeiro                                                                            |
|                                                        | <ul> <li>2 - Balanço Patrimonial</li> <li>3 - Demonstrações das Variações Patrimoniais</li> </ul> |
|                                                        | 4 - Balanço Orçamentário                                                                          |
|                                                        |                                                                                                   |
|                                                        |                                                                                                   |
|                                                        |                                                                                                   |
|                                                        |                                                                                                   |
| ranularidade                                           |                                                                                                   |
| ranularidade                                           |                                                                                                   |

Fonte: https://siafi.tesouro.gov.br/senha/public/pages/security/login.jsf.

2.1.1. Na seção de Periodicidade, selecionar "Trimestral", segundo o período equivalente;

2.1.2. No espaço "Grupo", marcar "BGU";

2.1.3. Na aba "Demonstrativos", marcar todos, exceto DMPL, pois este estará disponível somente no relatório referente ao último trimestre do ano;

2.1.4. No espaço de órgão, digitar 26455 e pesquisar;

2.2. Selecione todos os relatórios e clique em "Enviar E-mail", conforme Figura 5;

| PROCEDIN            | IENTO OPERACIO   | NAL P | UFDPar    | Pág.: 5 de 9 |                   |
|---------------------|------------------|-------|-----------|--------------|-------------------|
| TÍTULO:<br>TRIMESTR | ELABORAÇÃO<br>AL | DO    | RELATÓRIO | CONTÁBIL     | Nº: PRAD 08.020/A |

#### Figura 5 – Selecionar relatórios para enviar por e-mail

Consultar Demonstrações Contábeis - CONDEMCON

|               |                            |       | Pesq | uisar Limpar Consultar Filtros           |
|---------------|----------------------------|-------|------|------------------------------------------|
| 5 Demonstrati | vo(s) Encontrad            | 0(s)  |      | ┥ ┥ página 1 de 1 🕨 🕨                    |
|               | Código do<br>Demonstrativo | Grupo |      | Nome                                     |
|               | 1                          | BGU   |      | Balanço Financeiro                       |
|               | 2                          | BGU   |      | Balanço Patrimonial                      |
|               | 3                          | BGU   |      | Demonstrações das Variações Patrimoniais |
|               | 4                          | BGU   |      | Balanço Orçamentário                     |
|               | 5                          | BGU   |      | Demonstração dos Fluxos de Caixa         |
|               |                            |       |      | < < página 1 de 1 🕨 🕨                    |
| Enviar E-mail | I                          |       |      |                                          |

Fonte: https://siafi.tesouro.gov.br/senha/public/pages/security/login.jsf.

2.3. Selecione o formato XLS, digite o e-mail e clique em Adicionar e Confirmar, conforme Figura 6.

Figura 6 – Enviar relatórios para e-mail.

| *Formato:<br>XLS V  |                |               |          |  |
|---------------------|----------------|---------------|----------|--|
| *E-mail<br>usuario@ | 〕ufpdar.edu.br | <br>Adicionar | Cancelar |  |
|                     |                |               |          |  |

Fonte: https://siafi.tesouro.gov.br/siafi2024/cpr-dochabil/transacoes/painel.jsf.

2.4 No SIAFI Operacional (Tela Preta), deve se realizar o download o balancete referente ao último mês do trimestre atual, o do último mês do trimestre equivalente do ano anterior e o do mês de dezembro do ano anterior, através do comando >BALANCETE, conforme Figura 7;

PROCEDIMENTO OPERACIONAL PADRÃO (POP)

TÍTULO: ELABORAÇÃO DO RELATÓRIO CONTÁBIL Nº: PRAD 08.020/A TRIMESTRAL

- 2.4.1. Na seção "Unidade Gestora", digitar 156680;
- 2.4.2. No espaço "Gestão", digitar 26455;
- 2.4.3. Na variável "Mês", expor o mês de referência;
- 2.4.4. No espaço "Conta Contábil", digitar 10000000;
- 2.4.5. Na seção "Nível de desdobramento", digitar 7;
- 2.4.6. No espaço "Demonstração", digitar 1 1 2, de cima para baixo nesta ordem;

#### Figura 7 – Emitindo balancete

| SIAFI2024-CONTAB<br>11/09/2024                                      | IL-DEMONSTRA-                   | BALANCETE (BALANCETE CONTABIL)<br>USUARIO: JULIEL                                            |
|---------------------------------------------------------------------|---------------------------------|----------------------------------------------------------------------------------------------|
| ORGAO<br>SUBORGAO<br>UNIDADE GESTORA<br>GESTAO<br>TOTAIS POR CLASSE | :<br>: 156680<br>: 26455<br>: N | SUPERIOR(S/N) _<br>ORCAMENTOS FISCAL E DA SEG. SOCIAL(S/N) _<br>( _ ) COMO SETORIAL CONTABIL |
| MES<br>CONTA CONTABIL<br>CONTA CORRENTE                             | : MAR<br>: 100000000<br>:       | NIVEL DE DESDOBRAMENTO: 7 ESCRITURACAO: N                                                    |
| ISF<br>AMPLITUDE<br>DEMONSTRACAO                                    |                                 |                                                                                              |
| (1) 1.POR CON<br>(1) 1.ATE 0 M<br>(2) 1.SALDO E                     | TA CONTABIL<br>ES<br>MOVIMENTO  | 2.POR CONTA CORRENTE<br>2.NO MES<br>2.SOMENTE SALDOS                                         |
| MOSTRAR SALDOS<br>(1) 1.DIFEREN                                     | TE DE ZERO                      | 2.SOMENTE OS INVERTIDOS 3.TODOS                                                              |
| PF1=AJUDA PF2=DETA                                                  | LHA PF3=SAI                     | PF10=E-MAIL                                                                                  |

Fonte: https://siafi.tesouro.gov.br/siafi2024/cpr-dochabil/transacoes/painel.jsf.

2.5. Clicar em F10 para enviar por e-mail;

2.6. Ao receber os balancetes no e-mail, acessar o Repositório do MEC no endereço <u>https://ramec.mec.gov.br/spo/notas-explicativas-das-demonstracoes-contabeis/revisoes-analiticas-e-modelos-de-notas-explicativas/planilhas-revisoes-analiticas-passo-a-passo,</u> baixar e preencher as planilhas de comparação de acordo com as instruções, conforme Figura 8.

| PROCEDIMENTO OPERACIONAL PADRÃO (POP) |                   |    |           | UFDPar   | Pág.: 7 de 9      |
|---------------------------------------|-------------------|----|-----------|----------|-------------------|
| TÍTULO:<br>TRIMESTR                   | ELABORAÇÃO<br>RAL | DO | RELATÓRIO | CONTÁBIL | Nº: PRAD 08.020/A |

#### Figura 8 - Relatórios e orientações RAMEC

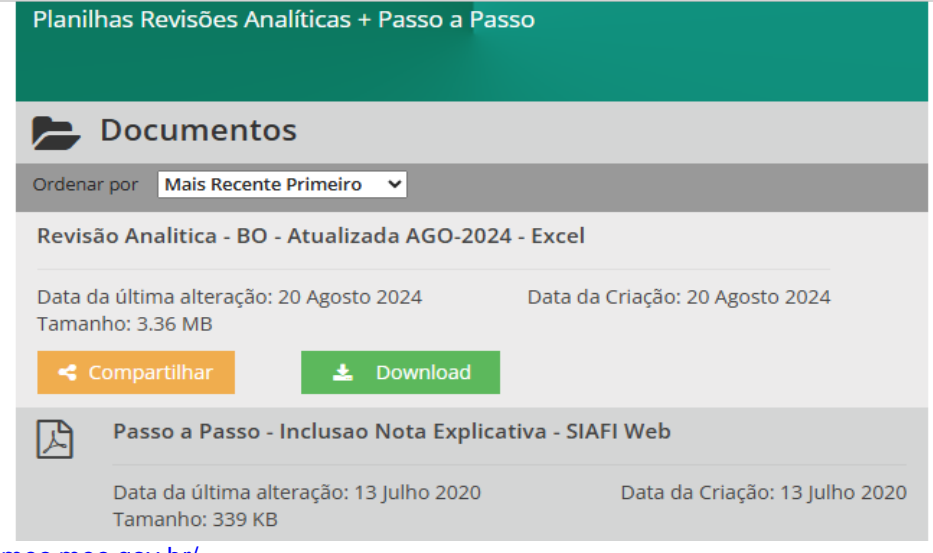

Fonte: https://ramec.mec.gov.br/.

#### 3. Gerando o relatório contábil

3.1. Para a elaboração do Relatório Contábil atual, pode ser baixado e alterado o relatório enviado anteriormente. Pode-se consultar os relatórios enviados no SIAFI Web pelo comando CONNOTEXP, conforme Figura 9.

Figura 9 - Consulta às notas explicativas

| ΒF                                                                                                    | E Filtros                                                                                                    |                                           |          |              |              |                         |                 |  |  |
|----------------------------------------------------------------------------------------------------|----------------------------------------------------------------------------------------------------|-------------------------------------------|----------|--------------|--------------|-------------------------|-----------------|--|--|
| Trime<br>1º T                                                                                                    | Trimestre:<br>1º TRIMESTRE ▼                                                                                                    |                                           |          |              |              |                         |                 |  |  |
| Órgã<br>264                                                                                                    | Órgão:     26455     Orgão Superior                                                                                                    |                                           |          |              |              |                         |                 |  |  |
| Abrangência:         Apenas Órgãos Superiores         Apenas Órgãos Máximos         Apenas União         Visualizar Excluídas |                                                                                                    |                                           |          |              |              |                         |                 |  |  |
| Pesquisar Consultar Agendamento Limpar                                                                                        |                                                                                                    |                                           |          |              |              |                         |                 |  |  |
| 1.5                                                                                                    | 1 Nota/a) Explicativa/a) Escontrada/a)                                                                                                    |                                           |          |              |              |                         |                 |  |  |
|                                                                                                    | r nota(s) Explicativa(s) pagina pagina pagin |                                           |          |              |              |                         |                 |  |  |
|                                                                                                    | Órgão                                                                                                    | Descrição do Órgão                        | Superior | UG de Edição | Trimestre    | Data Inclusão/Alteração | Tamanho Arquivo |  |  |
|                                                                                                    | 26455                                                                                                    | UNIVERSIDADE FEDERAL DO DELTA DO PARNAIBA | Não      | 156680       | 1º TRIMESTRE | 30/04/2024 11:16        | 156 KB          |  |  |
|                                                                                                    | ◄< ◄ página 1 de 1 > >>                                                                                                    |                                           |          |              |              |                         |                 |  |  |
| Gerar Relatório Realizar Download                                                                                             |                                                                                                    |                                           |          |              |              |                         |                 |  |  |

Fonte: https://siafi.tesouro.gov.br/siafi2024/cpr-dochabil/transacoes/painel.jsf.

3.2. O processo de alimentação do relatório é subjetivo e de julgamento profissional do contador responsável, podendo se utilizar de planilhas e demais ferramentas necessárias à explicitação dos eventos relevantes e que devam ser objeto de destaque para os usuários.

| PROCEDIMENTO OPERACIONAL PADRÃO (POP) |                   |    | UFDPar    | Pág.: 8 de 9 |                   |
|---------------------------------------|-------------------|----|-----------|--------------|-------------------|
| TÍTULO:<br>TRIMESTR                   | ELABORAÇÃO<br>RAL | DO | RELATÓRIO | CONTÁBIL     | Nº: PRAD 08.020/A |

#### 4. Inclusão no SIAFI

4.1. Para fazer a inclusão do arquivo deve-se utilizar a transação "Incluir Nota Explicativa" (INCNOTEXP), que pode ser acessada de duas formas: digitando-se o comando INCNOTEXP ou por meio do "Menu Geral" (Figura 10).

Figura 10 – Acesso à transação "Incluir Nota Explicativa" (INCNOTEXP)

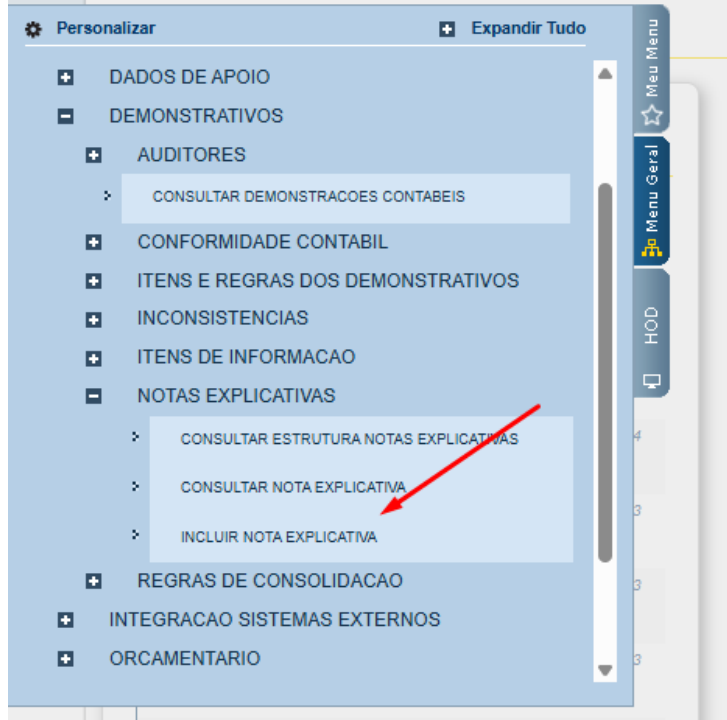

Fonte: https://siafi.tesouro.gov.br/siafi2024/cpr-dochabil/transacoes/painel.jsf.

4.2 Selecione o trimestre equivalente, clique no botão incluir, selecione o arquivo do relatório.

4.3 Clique em Confirmar Inclusão (Figura 11).

| PROCEDIMENTO OPERACIONAL PADRÃO (POP) |                  |    | UFDPar    | Pág.: 9 de 9 |                   |
|---------------------------------------|------------------|----|-----------|--------------|-------------------|
| TÍTULO:<br>TRIMESTR                   | ELABORAÇÃO<br>AL | DO | RELATÓRIO | CONTÁBIL     | Nº: PRAD 08.020/A |

Figura 11 – Selecionar relatórios para enviar por e-mail

| aão:                                   |                                |                    |               |            |
|----------------------------------------|--------------------------------|--------------------|---------------|------------|
| gao.<br>55 <mark>מ</mark> נ<br>mestre: | JNIVERSIDADE FEDER/            | AL DO DELTA DO PAR | RNAIBA 🗌 Órgã | o Superior |
|                                        |                                |                    |               |            |
| Anexo                                  |                                |                    |               |            |
| Arquivo (Prefere                       | ncialmente arquivo em fo       | rmato MS Word):    |               |            |
| lota-Explicativa-                      | <u> Drgao-26455-2024-1T.do</u> | <u>cx</u>          |               |            |
| 📥 Alterar                              |                                |                    |               |            |
|                                        |                                |                    |               |            |
|                                        |                                |                    |               |            |
|                                        |                                |                    |               |            |

Fonte: https://siafi.tesouro.gov.br/siafi2024/cpr-dochabil/transacoes/painel.jsf.

# G – <u>REFERÊNCIAS</u>

BRASIL. Lei nº 4.320, de 17 de março de 1964. Estatui normas gerais de Direito Financeiro para elaboração e controle dos orçamentos e balanços da União, dos Estados, dos Municípios e do Distrito Federal. Diário Oficial da União. Disponível em: <u>https://www.planalto.gov.br/ccivil\_03/leis/l4320.htm</u>. Acesso em: 22 ago. 2024.

## H - ANEXOS

Não Aplicável (N.A).

# I – <u>HISTÓRICO</u>

| ITEM                | ALTERAÇÃO           |
|---------------------|---------------------|
| Não Aplicável (N.A) | Não Aplicável (N.A) |